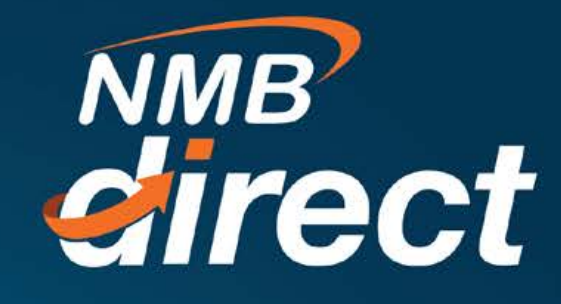

# PAYEE CREATION User Guide

m

www.ibanking.nmbbank.co.tz

1

1

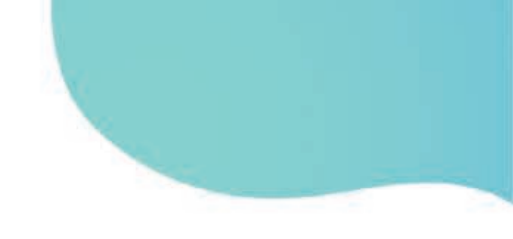

Who is a payee: A payee is a person or organization that is or will receive payment.

**Existing payees:** These are payees that are maintained by user, they receive their payment either once or in repeated schedule i.e. monthly, weekly or yearly.

There is a number of transactions that requires existing payees in order for a transaction to proceed. These transactions include 'Multiple transfers' and 'standing instructions'.

### Managing payee:

On your dashboard go to managing payee and billers icon. Then. click add new payee

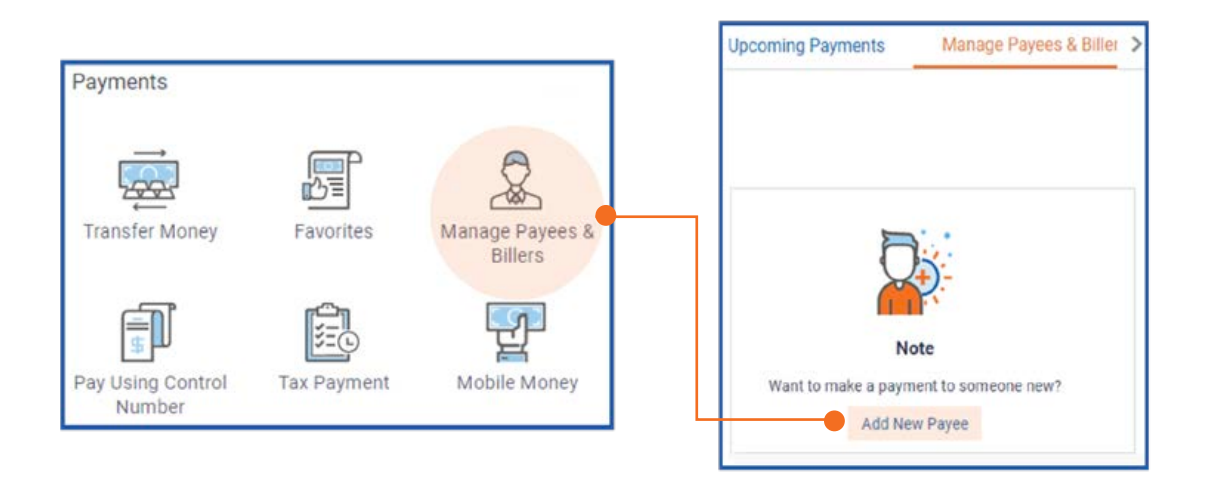

The below will appear ,to choose the type of payee. In here you click ok om bank account as per illustrations

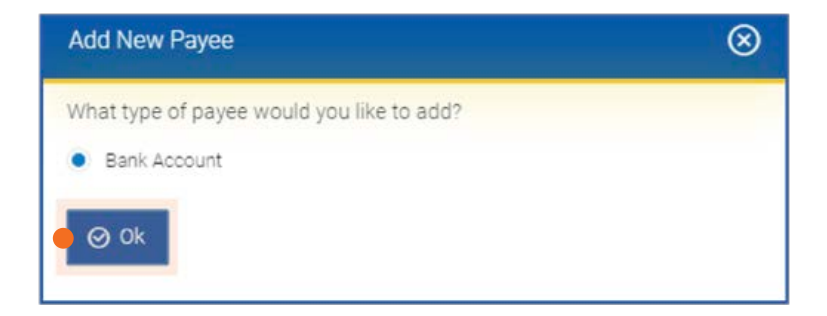

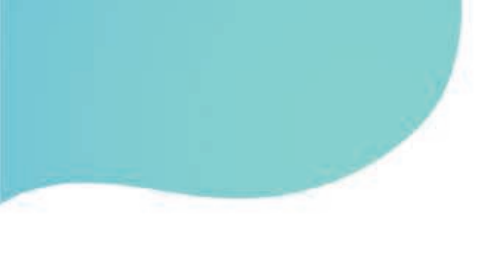

Below window will appear for you to put payee name, photo(optional), choose account type, then put payees account number and re enter to confirm. You can also add a payee nickname.

| Add Payee                       |                                |
|---------------------------------|--------------------------------|
| Bank Account                    | Internal Domestic Internationa |
| Payee Name                      | Account Number                 |
| Chris                           | ******                         |
| Upload Photo                    | Confirm Account Number         |
| File formatJPG and .PNG         | 2061                           |
| Account Type                    | Account Name                   |
| Internal Domestic International | CHRIS                          |
| Account Number                  | Nickname                       |
| ***                             | Tina                           |
| Confirm Account Number          |                                |
| 2061                            | Quitte Q grand                 |
| Account Name                    | ⊕ Add ⊗ Cancel                 |
| CHRIS                           | Back to Dashboard              |

#### Note:

It is only for internal payee accounts that the payees name will populate to validate the account. i.e NMB accounts.

You will create payee for every payment type in case the payee holds more than one beneficiary accounts; e.g. Internal, Domestic, International accounts.

This will appear for you to review if you have captured everything right.

| 1 REVIEW                                        |  |
|-------------------------------------------------|--|
| You initiated a request for Internal Bank Accou |  |
| Payee Name                                      |  |
| Chris                                           |  |
| Account Type                                    |  |
| Internal                                        |  |
| Account Number                                  |  |
| 2061                                            |  |
| Account Name                                    |  |
| CHRIS                                           |  |
| Nickname                                        |  |
|                                                 |  |
|                                                 |  |

You will then receive a One Time Password (OTP) on both your email and phone number you once registered in the banks system

| Dear Custon                                                                             | JCT,                                                                                                    |
|-----------------------------------------------------------------------------------------|----------------------------------------------------------------------------------------------------|
| Your One tis                                                                            | ne password (OTP) for Create Internal Payee is 97430. This can be used only once and is valid for 15 minutes.        |
| Please do no                                                                            | t share this with anyone.                                                                                            |
| Regards                                                                                 |                                                                                                    |
| Customer Se                                                                             | rvice - #BankName#                                                                                                   |
|                                                                                         |                                                                                                    |
| In a Time a Man                                                                         | if and an                                                                                                    |
| one Time Ve                                                                             | ification                                                                                                    |
| One Time Ve                                                                             | rification<br>code has been sent to your registered mobile number. Please enter that code below to complete the proc |
| One Time Ver<br>A verification of<br>rerification Code                                  | rification code has been sent to your registered mobile number. Please enter that code below to complete the proc    |
| One Time Ver<br>A verification of<br>renfication Code                                   | rification                                                                                                    |
| One Time Ver<br>A verification of<br>renfication Code<br>Resend Code<br>stiempts Left   | rification                                                                                                    |
| One Time Ver<br>A verification of<br>lenfication Code<br>tesend Code                    | rification                                                                                                    |
| A verification of verification code<br>tesend Code<br>attempts Left<br>keference Number | rification<br>code has been sent to your registered mobile number. Please enter that code below to complete the proc |

#### Note:

The verification code can only be used once and it expires after 15 minutes. You can request for another code if it has expired before you used it by click on resend **code**.

You will receive confirmation that your payee has been successfully created with its full details. athe process is now completed.

You will also receive a text and email to notify you on the payee creation.

| CONFIRMATION                       |                                                                                                    |                |  |
|------------------------------------|----------------------------------------------------------------------------------------------------|----------------|--|
| Request submitted                  | I successfully.                                                                                                    |                |  |
| Reference Number                   |                                                                                                    |                |  |
| 2020084054332508                   |                                                                                                    |                |  |
| locount Type                       |                                                                                                    | Account Number |  |
| nternal                            |                                                                                                    | 2061           |  |
| locount Name                       |                                                                                                    |                |  |
| CHRIS                              |                                                                                                    |                |  |
|                                    |                                                                                                    |                |  |
| Download<br>What would you like to | do nevt?                                                                                                    |                |  |
| mat noura you me to                | OU DEALE                                                                                                    |                |  |
|                                    |                                                                                                    | <b>A</b>       |  |
| 2.2.                               | And and a second second s |                |  |

## Dear Customer, T has been added as a new Internal Transfer Payee using NMB Online Please contact the bank if you have not added this Payee. Regards Customer Service - NMB